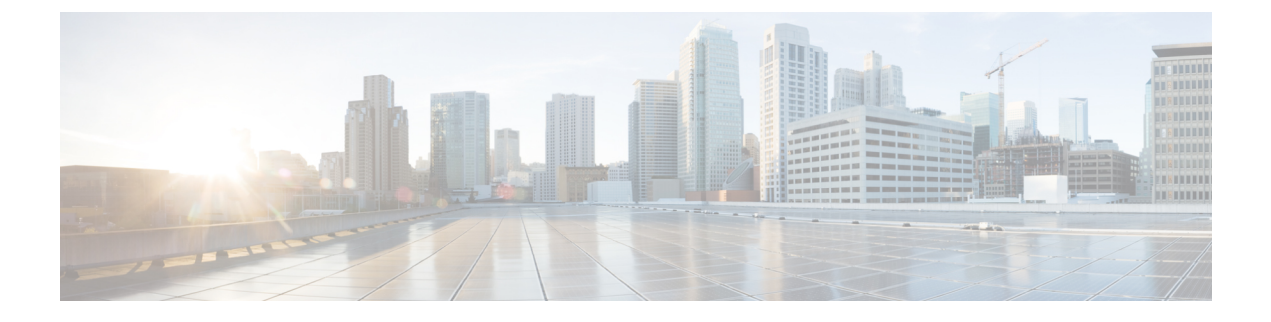

# AAA 用の TACACS+ サーバー

この章では、AAAで使われる TACACS+ サーバーの設定方法について説明します。

- AAA 用の TACACS+ サーバーについて (1ページ)
- AAA 用の TACACS+ サーバーのガイドライン (3 ページ)
- TACACS+ サーバーの設定 (3ページ)
- TACACS+ サーバーの認証および許可のテスト (6ページ)
- AAA 用の TACACS+ サーバーのモニタリング (7 ページ)
- AAA 用の TACACS+ サーバーの履歴 (8 ページ)

## AAA 用の TACACS+ サーバーについて

ASA は、ASCII、PAP、CHAP、MS-CHAPv1の各プロトコルで TACACS+ サーバー認証をサポートします。

### TACACS+ 属性

ASA は、TACACS+属性をサポートします。TACACS+属性は、認証、許可、アカウンティン グの機能を分離します。プロトコルでは、必須とオプションの2種類の属性をサポートしま す。サーバーとクライアントの両方で必須属性を解釈できる必要があり、また、必須属性は ユーザーに適用する必要があります。オプションの属性は、解釈または使用できることも、で きないこともあります。

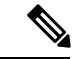

(注) TACACS+属性を使用するには、NAS上でAAAサービスがイネーブルになっていることを確認してください。

次の表に、カットスループロキシ接続に対してサポートされるTACACS+許可応答属性の一覧 を示します。

#### 表 1: サポートされる TACACS+ 許可応答属性

| 属性       | 説明                                                          |
|----------|-------------------------------------------------------------|
| acl      | 接続に適用する、ローカルで設定済みの ACL を識別します。                              |
| idletime | 認証済みユーザー セッションが終了する前に許可される非アクティブ時間<br>(分)を示します。             |
| timeout  | 認証済みユーザーセッションが終了する前に認証クレデンシャルがアクティ<br>ブな状態でいる絶対時間(分)を指定します。 |

次の表に、サポートされる TACACS+アカウンティング属性の一覧を示します。

0

#### 表 2: サポートされる TACACS+ アカウンティング属性

| 属性           | 説明                                                                                |  |
|--------------|-----------------------------------------------------------------------------------|--|
| bytes_in     | この接続中に転送される入力バイト数を指定します(ストップ レコードの<br>み)。                                         |  |
| bytes_out    | この接続中に転送される出力バイト数を指定します(ストップ レコードの<br>み)。                                         |  |
| cmd          | 実行するコマンドを定義します(コマンドアカウンティングのみ)。                                                   |  |
| disc-cause   | 切断理由を特定する数字コードを示します(ストップ レコードのみ)。                                                 |  |
| elapsed_time | 接続の経過時間(秒)を定義します(ストップ レコードのみ)。                                                    |  |
| foreign_ip   | トンネル接続のクライアントの IP アドレスを指定します。最下位のセキュリ<br>ティインターフェイスでカットスルー プロキシ接続のアドレスを定義しま<br>す。 |  |
| local_ip     | トンネル接続したクライアントの IP アドレスを指定します。最上位のセキュ<br>リティインターフェイスでカットスループロキシ接続のアドレスを定義しま<br>す。 |  |
| NAS port     | 接続のセッション ID が含まれます。                                                               |  |
| packs_in     | この接続中に転送される入力パケット数を指定します。                                                         |  |
| packs_out    | この接続中に転送される出力パケット数を指定します。                                                         |  |
| priv-level   | コマンドアカウンティング要求の場合はユーザーの権限レベル、それ以外の<br>場合は1に設定されます。                                |  |
| rem_iddr     | クライアントの IP アドレスを示します。                                                             |  |

| 属性       | 説明                                                      |
|----------|---------------------------------------------------------|
| service  | 使用するサービスを指定します。コマンドアカウンティングの場合にのみ、<br>常に「shell」に設定されます。 |
| task_id  | アカウンティング トランザクションに固有のタスク ID を指定します。                     |
| username | ユーザーの名前を示します。                                           |

## AAA 用の TACACS+ サーバーのガイドライン

ここでは、AAA用のTACACS+サーバーを設定する前に確認する必要のあるガイドラインおよび制限事項について説明します。

#### IPv6

AAA サーバーは、IPv4 または IPv6 アドレスを使用できます。

#### その他のガイドライン

- シングルモードで最大200個のサーバーグループ、またはマルチモードでコンテキストごとに4つのサーバーグループを持つことができます。
- •各グループには、シングルモードで最大16台、マルチモードで最大8台のサーバーを含めることができます。

### TACACS+ サーバーの設定

ここでは、TACACS+サーバーを設定する方法について説明します。

#### 手順

- ステップ1 TACACS+サーバーグループの設定 (3ページ)。
- ステップ2 グループへの TACACS+ サーバーの追加 (5ページ)。
- **ステップ3** (オプション) 認証プロンプトの追加 (5ページ)。

### TACACS+ サーバー グループの設定

認証、許可、アカウンティングにTACACS+サーバーを使用する場合は、まずTACACS+サーバーグループを少なくとも1つ作成し、各グループに1台以上のサーバーを追加する必要があります。TACACS+サーバーグループは名前で識別されます。

TACACS+ サーバー グループを追加するには、次の手順を実行します。

手順

- ステップ1 [Configuration] > [Device Management] > [Users/AAA] > [AAA Server Groups] を選択します。
- ステップ2 [AAA Server Group] 領域で、[Add] をクリックします。

[Add AAA Server Group] ダイアログボックスが表示されます。

- **ステップ3** [Server Group] フィールドにグループの名前を入力します。
- ステップ4 [Protocol] ドロップダウン リストから、[TACACS+] サーバー タイプを選択します。
- **ステップ5** [Accounting Mode] フィールドで、[Simultaneous] または [Single] をクリックします。

[Single] モードの場合、ASA ではアカウンティング データが 1 つのサーバーにだけ送信されま す。

[Simultaneous] モードの場合、ASA ではアカウンティングデータがグループ内のすべてのサー バーに送信されます。

**ステップ6** [Reactivation Mode] フィールドで、[Depletion] または [Timed] をクリックします。

[Depletion]モードの場合、障害が発生したサーバーは、グループ内のサーバーがすべて非アク ティブになったときに限り、再アクティブ化されます。depletionモードでは、あるサーバーが 非アクティブになった場合、そのサーバーは、グループの他のすべてのサーバーが非アクティ ブになるまで非アクティブのままとなります。すべてのサーバーが非アクティブになると、グ ループ内のすべてのサーバーが再アクティブ化されます。このアプローチでは、障害が発生し たサーバーに起因する接続遅延の発生を最小限に抑えられます。

Timed モードでは、障害が発生したサーバーは 30 秒の停止時間の後で再アクティブ化されます。

ステップ7 [Depletion] 再アクティブ化モードを選択した場合は、[Dead Time] フィールドに時間間隔を入力 します。

> デッド時間には、グループ内の最後のサーバーがディセーブルになってから、すべてのサー バーが再びイネーブルになるまでの時間間隔を分単位で指定します。

**ステップ8** サーバーで許可される AAA トランザクションの失敗の最大数を追加します。

このオプションで設定するのは、応答のないサーバーを非アクティブと宣言する前の AAA トランザクションの失敗回数です。

- ステップ9 [OK] をクリックします。 [Add AAA Server Group] ダイアログボックスが閉じ、新しいサーバー グループが [AAA Server Groups] テーブルに追加されます。
- ステップ10 [Apply] をクリックして変更内容を実行コンフィギュレーションに保存します。

### グループへの TACACS+ サーバーの追加

TACACS+サーバーをグループに追加するには、次の手順を実行します。

手順

- ステップ1 [Configuration] > [Device Management] > [Users/AAA] > [AAA Server Groups] を選択します。
- ステップ2 サーバーを追加するサーバー グループをクリックします。
- ステップ3 [Servers in the Selected Group] 領域で、[Add] をクリックします。 サーバー グループに対応する [Add AAA Server Group] ダイアログボックスが表示されます。
- **ステップ4** 認証サーバーが存在するインターフェイス名を選択します。
- **ステップ5** グループに追加するサーバーのサーバー名または IP アドレスを追加します。
- **ステップ6** サーバーへの接続試行のタイムアウト値を指定します。

Specify the timeout interval (1-300 seconds) for the server; the default is 10 seconds. For each AAA transaction the ASA retries connection attempts (based on the retry interval) until the timeout is reached. 連続して失敗したトランザクションの数が AAA サーバーグループ内の指定された maximum-failed-attempts 制限に達すると、AAA サーバーは非アクティブ化され、ASA は別の AAA サーバー(設定されている場合) への要求の送信を開始します。

- ステップ7 サーバー ポートを指定します。サーバー ポートは、ポート番号 139、または ASA によって TACACS+ サーバーとの通信に使用される TCP ポートの番号です。
- ステップ8 サーバー秘密キーを指定します。ASAでTACACS+サーバーを認証する際に使用される共有秘密キーを指定します。ここで設定したサーバー秘密キーは、TACACS+サーバーで設定されたサーバー秘密キーと一致する必要があります。サーバー秘密キーが不明の場合は、TACACS+サーバーの管理者に問い合わせてください。最大フィールド長は、64文字です。
- ステップ9 [OK] をクリックします。 [Add AAA Server Group] ダイアログボックスが閉じ、AAA サーバーが AAA サーバー グループ に追加されます。
- ステップ10 [Apply] をクリックして変更内容を実行コンフィギュレーションに保存します。

### 認証プロンプトの追加

AAA 認証チャレンジプロセスの実行中にユーザーに表示するテキストを指定できます。 TACACS+サーバからのユーザ認証が必要な場合に、ASA 経由の HTTP、FTP、Telnet アクセ ス用の AAA チャレンジテキストを指定できます。このテキストは飾りのようなもので、ユー ザーのログイン時に、ユーザー名プロンプトとパスワードプロンプトの上に表示されます。

認証プロンプトを指定しない場合、TACACS+サーバーでの認証時にユーザーに対して表示される内容は次のようになります。

| Connection Type | デフォルトのプロンプト        |
|-----------------|--------------------|
| FTP             | FTP authentication |
| НТТР            | HTTP 認証            |
| Telnet          | なし                 |

認証プロンプトを追加するには、次の手順を実行します。

#### 手順

- ステップ1 [Configuration] > [Device Management] > [Users/AAA] > [Authentication Prompt] の順に選択します。
- **ステップ2** ログイン時にユーザーに表示されるユーザー名とパスワードのプロンプトの上に表示するテキ ストを追加します。

| アプリケーション                    | 認証プロンプトの文字<br>数制限 |
|-----------------------------|-------------------|
| Microsoft Internet Explorer | 37                |
| Telnet                      | 235               |
| FTP                         | 235               |

次の表に、認証プロンプトの文字数制限を示します。

ステップ3 [User accepted message] フィールドと [User rejected message] フィールドにメッセージを追加します。

Telnet からのユーザー認証を実行する場合、[User accepted message] オプションおよび [User rejected message] オプションを使用すれば、認証試行が AAA サーバーにより受け入れられた、または拒否されたことを示すさまざまな状態のプロンプトを表示できます。

これらのメッセージテキストをそれぞれ指定した場合、ASAでは、AAAサーバーにより認証 されたユーザーに対しては[User accepted message]テキストが表示され、認証されなかったユー ザーに対しては ASA により [User rejected message]テキストが表示されます。HTTP セッショ ンおよびFTP セッションの認証では、プロンプトにチャレンジテキストのみが表示されます。 ユーザー承認メッセージテキストおよびユーザー拒否メッセージテキストは表示されません。

ステップ4 [Apply]をクリックして変更内容を実行コンフィギュレーションに保存します。

# TACACS+サーバーの認証および許可のテスト

ASAがTACACS+サーバーに接続してユーザーを認証または承認できるかどうかを判別するには、次の手順を実行します。

手順

- ステップ1 [Configuration] > [Device Management] > [Users/AAA] > [AAA Server Groups] の順に選択します。
- ステップ2 サーバーが存在するサーバー グループをクリックします。
- **ステップ3** テストするサーバーをクリックします。
- ステップ4 [Test] をクリックします。 選択したサーバーに対応する [Test AAA Server] ダイアログボックスが表示されます。
- ステップ5 実行するテストのタイプ([Authentication] または [Authorization]) をクリックします。
- ステップ6 ユーザー名を入力します。
- ステップ1 認証をテストする場合は、ユーザー名のパスワードを入力します。
- ステップ8 [OK] をクリックします。

認証または認可のテストメッセージが ASA からサーバーへ送信されます。テストが失敗した 場合は、エラーメッセージが表示されます。

## AAA 用の TACACS+ サーバーのモニタリング

AAA用のTACACS+サーバーのモニタリングについては、次のコマンドを参照してください。

• [Monitoring] > [Properties] > [AAA Servers]

このペインには、設定された TACACS+ サーバーの統計情報が表示されます。

• [Tools] > [Command Line Interface]

このペインでは、さまざまな非インタラクティブコマンドを発行し、結果を表示すること ができます。

# AAA 用の TACACS+ サーバーの履歴

表 3: AAA 用の TACACS+ サーバーの履歴

| 機能名                                   | プラット<br>フォームリ<br>リース | 説明                                                                                                    |
|---------------------------------------|----------------------|----------------------------------------------------------------------------------------------------|
| TACACS+サーバ                            | 7.0(1)               | AAA に TACACS+ サーバーを設定する方法について説明します。                                                                                              |
|                                       |                      | 次の画面が導入されました。                                                                                                    |
|                                       |                      | [Configuration] > [Device Management] > [Users/AAA] ><br>[AAA Server Groups]                                                     |
|                                       |                      | [Configuration] > [Device Management] > [Users/AAA] > [Authentication Prompt] <sub>o</sub>                                       |
| AAA向けのIPv6アドレスTACACS+サーバー             | 9.7(1)               | AAA サーバーに IPv4 または IPv6 アドレスを使用できる<br>ようになりました。                                                                                  |
| グループごとのAAAサーバーグループとサー<br>バーの制限が増えました。 | 9.13(1)              | より多くのAAA サーバー グループを設定できます。シ<br>ングルコンテキストモードでは、200個のAAA サーバー<br>グループを設定できます(以前の制限は100)。マルチ<br>コンテキストモードでは、8 個設定できます(以前の制<br>限は4)。 |
|                                       |                      | さらに、マルチコンテキストモードでは、グループごと<br>に8台のサーバーを設定できます(以前の制限はグルー<br>プごとに4台のサーバー)。シングルコンテキストモー<br>ドのグループごとの制限の16は変更されていません。                 |
|                                       |                      | これらの新しい制限を受け入れるために、AAA 画面が<br>変更されました。                                                                                           |

翻訳について

このドキュメントは、米国シスコ発行ドキュメントの参考和訳です。リンク情報につきましては 、日本語版掲載時点で、英語版にアップデートがあり、リンク先のページが移動/変更されている 場合がありますことをご了承ください。あくまでも参考和訳となりますので、正式な内容につい ては米国サイトのドキュメントを参照ください。